Lehigh Valley Health Network LVHN Scholarly Works

LVHN documents

### **Analytics Monthly**

Lehigh Valley Health Network

Follow this and additional works at: https://scholarlyworks.lvhn.org/lvhndocuments

Part of the Medicine and Health Sciences Commons Let us know how access to this document benefits you

#### Published In/Presented At

(2021). Analytics Monthly. *LVHN Scholarly Works*. Retrieved from https://scholarlyworks.lvhn.org/ lvhndocuments/4

This Article is brought to you for free and open access by LVHN Scholarly Works. It has been accepted for inclusion in LVHN Scholarly Works by an authorized administrator. For more information, please contact LibraryServices@lvhn.org.

## ANALYTICS MONTHLY

November 2021

# Reporting Tips for Tableau

**Revert Button** - If at any time you wish to return to the original delivered view of a dashboard, simply click on "**Revert**" at the bottom left of the dashboard.

ightarrow Redo in the Revert in the Refresh

**Date Slider Bar** - There are three ways to adjust the date slider bar on a Tableau dashboard.

1. Adjust the slider bar.

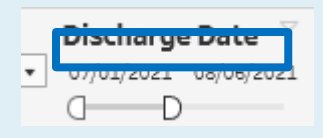

2. Click on the date and use the calendar to select a date.

| DISC | :na | rge   | 2 Di  | ate  |      | _ <u>L</u> |
|------|-----|-------|-------|------|------|------------|
| 7/1/ | 202 | 1     | 09/   | /30/ | 2021 | L (        |
| <    |     | Ju    | ly 20 | 21   |      | >          |
| S    | м   | т     | w     | т    | F    | s          |
| 27   | 28  | 29    | 30    | 1    | 2    | 3          |
| 4    | 5   | 6     | 7     | 8    | 9    | 10         |
| 11   | 12  | 13    | 14    | 15   | 16   | 17         |
| 18   | 19  | 20    | 21    | 22   | 23   | 24         |
| 25   | 26  | 27    | 28    | 29   | 30   | 31         |
|      | Tod | ay: 1 | 10/2  | 27/2 | 021  |            |

3. Type in the date.

01/

Discharge Date 🔍

09/30/2021

## **Diabetes Clinical Pathway**

Your Source for Analytics News & Tips

For the inaugural issue of *Analytics Monthly* we would like to feature the **Diabetes Clinical Pathway** since November is Diabetes Awareness Month. This pathway is available under the care pathways tile on the Analytics Portal. This pathway has multiple reports that consolidate many different metrics into one pathway.

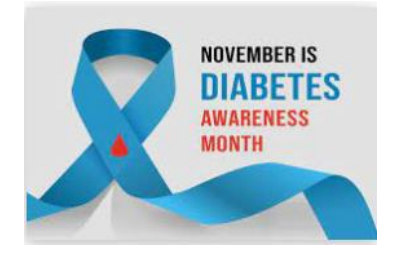

| Amb<br>Physici<br>Tracks<br>Medici | ulato<br>an Lea<br>all pat<br>ne and | der: (<br>ients<br>Fami | Diabetes<br>Dr. Brian Shabl<br>currently on t<br>ily Medicine ar | Clir<br>lin<br>the Ep<br>re sele | nical Par<br>bic Diabete<br>ected in the | <b>thway</b><br>s Registry<br>e PCP Spec | • Ove<br>who h<br>sialty fi | erview<br>ad an encount<br>ilter, and the F | er withir<br>atient w | the past t<br>/ PCP > 12 | hree years.<br>Months filt | By default, '<br>r is set to '''           | 'LVPG" ent<br>Yes". | tities are :  | selected  | l in the P  | CP Entit | ty filter, Inte | rnal    | Data by I<br>Last Updati<br>Dat | Enterprise<br>e: 10/24/20<br>a is update | Analytics<br>021 13:40<br>ed weekly |
|------------------------------------|--------------------------------------|-------------------------|------------------------------------------------------------------|----------------------------------|------------------------------------------|------------------------------------------|-----------------------------|---------------------------------------------|-----------------------|--------------------------|----------------------------|--------------------------------------------|---------------------|---------------|-----------|-------------|----------|-----------------|---------|---------------------------------|------------------------------------------|-------------------------------------|
| Month                              | /Year                                |                         | PCP Entity                                                       |                                  | PCP Speci                                | alty                                     | PC                          | Practice                                    |                       |                          | PCP                        |                                            |                     |               | Primar    | y Payor     |          |                 | Pri     | mary Plan                       |                                          |                                     |
| Last 12 r                          | nonths                               | ٠                       | (Multiple values)                                                | ٠                                | (Multiple valu                           | ies)                                     | • (AII                      |                                             |                       |                          | • (AII)                    |                                            |                     | ٠             | (AII)     |             |          |                 | • (All  |                                 |                                          | *                                   |
| Sex                                |                                      |                         | Race                                                             |                                  | Ethnicity                                |                                          | Cur                         | rent Smoker?                                | Age                   |                          |                            |                                            |                     | Ha            | ns Insuli | n Pump (    | On Activ | e Problem Li    | st? Pat | tient w/ PC                     | P > 12 mon                               | ths?                                |
| (AII)                              |                                      | ٠                       | (AII)                                                            | ٠                                | (AII)                                    |                                          | • (All                      | ) •                                         | 18                    | 0                        |                            | D                                          |                     | 75 (A         | 11)       |             |          |                 | * Yes   |                                 |                                          | *                                   |
| Diabet                             | es Type                              | 2                       | Lookback Per                                                     | iod fo                           | or Most Re                               | cent HgA1                                | C Resu                      | lt (Days)                                   | HgA                   | 1C Order/R               | Result Statu               | s Comorbi                                  | dity                |               |           | Medicat     | ions     |                 | GF      | R Result Ra                     | inge                                     |                                     |
| (All)                              |                                      | ٠                       | 365                                                              |                                  |                                          |                                          |                             |                                             | (IIA)                 |                          |                            | All Patients                               | (with and with      | nout comorbid | t ¥ Ç     | All Patient | 1        |                 |         |                                 |                                          | •                                   |
|                                    |                                      |                         | Total Patient                                                    | ts                               |                                          |                                          |                             | % Hg.                                       | A1C >= 8              | .0                       |                            |                                            | % Hg                | gA1C >= 9     | .0        |             |          |                 | % No    | HgA1C Res                       | sult                                     |                                     |
|                                    |                                      |                         | 24,452                                                           |                                  |                                          |                                          |                             | 21                                          | .84%                  |                          |                            |                                            | 1                   | 1.38%         |           |             |          |                 | 1       | <b>0.78%</b>                    |                                          |                                     |
| Total I                            | Patient                              | s - 01                  | ver Time                                                         |                                  |                                          |                                          |                             |                                             |                       |                          |                            | % of Patient                               | s with Lat          | est HgA10     | :>= 8.0   | - Over Ti   | me       |                 |         |                                 |                                          |                                     |
| 20,000<br>10,000<br>0              | 21,166<br>New-20                     | 21,                     | 665 22,006                                                       | 22,642<br>Feb-21                 | 22,780<br>Mar-21                         | 24,063<br>Apr-21                         | 23,989<br>May-21            | 24,026 23,99                                | 16 24,24              | 24,420                   | 24,452                     | 25.0%<br>24.0%<br>23.0%<br>23.0%<br>23.01% | 0 Dec-20            | Jan-21        | Feb-21    | Mar-21      | Apr-21   | May-21 ha       | -21     | 1-21 Aug-2                      | 21 Sep-21                                | 21.84%<br>Oct-21                    |
| 0/ - <b>6</b> P                    |                                      |                         | . No. 11-046 Do                                                  |                                  |                                          |                                          |                             |                                             | ,                     |                          |                            | 0/ - <b>4 P</b> -4i4                       |                     |               |           | 0           |          | ,               |         |                                 |                                          |                                     |
| % OT P                             | atients                              | with                    | I NO HGAIC RE                                                    | suiti                            | n Last 365                               | Days - Ove                               | ar i ime                    |                                             |                       |                          |                            | % or Patient                               | s with Lat          | est HgAIG     | . >= 9.0  | - Over 11   | me       |                 |         |                                 |                                          |                                     |
| 12.0%                              | 1 95%                                | _                       |                                                                  |                                  |                                          | -                                        |                             |                                             |                       |                          | 10 700                     | 13.0%                                      |                     |               |           |             |          |                 |         |                                 |                                          |                                     |
| 10.0%                              |                                      |                         |                                                                  |                                  |                                          |                                          | -                           |                                             |                       |                          | 10.70%                     | 12.5%                                      | _                   |               | _         | _           |          |                 |         |                                 |                                          |                                     |
|                                    |                                      |                         |                                                                  |                                  |                                          |                                          |                             |                                             |                       |                          |                            | 12.0% 12.26%                               |                     |               |           |             |          |                 |         |                                 |                                          |                                     |
| 8.0%                               |                                      |                         |                                                                  |                                  |                                          |                                          |                             |                                             |                       |                          |                            | 11.5%                                      |                     |               |           |             |          |                 |         |                                 | -                                        | 11.38%                              |
|                                    | Nov-20                               | De                      | c-20 Jan-21                                                      | Feb-2                            | L Mar-21                                 | Apr-21                                   | May-21                      | Jun-21 Jul-2                                | L Aug-2               | 1 Sep-21                 | Oct-21                     | Nov-2                                      | 0 Dec-20            | Jan-21        | Feb-21    | Mar-21      | Apr-21   | May-21 Ju       | -21 J   | ul-21 Aug-2                     | 1 Sep-21                                 | Oct-21                              |

The pathway tracks all patients on the Diabetes registry who had a completed encounter in the past three years. There are multiple tabs that displays visualizations for Practice/Provider metrics, HgA1C, Order Set Usage, Demographics, Prediabetes Patients, At Risk Patient Screening, and Patient Details. There are various filters available to filter on the data that you are looking for such as Medications and Comorbidities.

|               | PCP          |                                |            | Primar   | y Payor           |               | Primary Plan                |   |
|---------------|--------------|--------------------------------|------------|----------|-------------------|---------------|-----------------------------|---|
| •             | (AII)        |                                | •          | (AII)    |                   | •             | (AII)                       | • |
| je            |              |                                | н          | as Insul | in Pump On Active | Problem List? | Patient w/ PCP > 12 months? |   |
| 1 O           |              | D                              | 75 (A      | ll)      |                   | Ŧ             | Yes                         | • |
| HgA1C Order/R | esult Status | Comorbidity                    |            |          | Medications       |               | GFR Result Range            |   |
| (AII)         | •            | All Patients (with and without | t comorbid | it 🔹 🗘   | All Patients      | - 0           | (AII)                       | • |

This pathway has been instrumental for patient outreach for at risk patients.

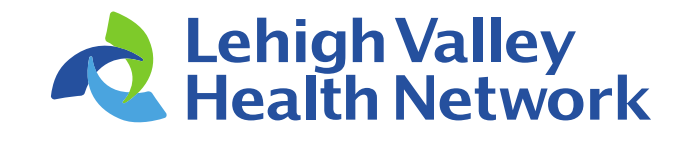

## ANALYTICS MONTHLY

Your Source for Analytics News & Tips

# Reporting Tips for Webi

Page Over – Some Webi reports have multiple pages and you have to page over to view the next page of data. The "Page Over" button is in the lower right had corner of your screen. 1+ indicates that this report has more than one page.

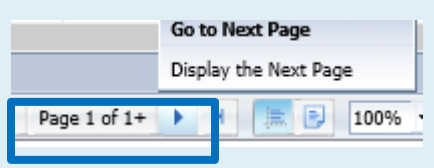

**Refresh** - Always check when the report was last refreshed. By looking in the lower right-hand corner you can view the instance of the last refresh.

🔊 🕄 160 days ago

The next Webi WebEx class is scheduled for:

December 16, 2021 10:00-12:00pm. How do I sign up?

The Learning Curve (TLC), search "Webi1." Click "Register" and then choose the date.

For any questions reach out to Annamaria.kennedy@lvhn.org

## EPIC Upgrade Reporting Highlight

**On Nov. 7 the quarterly Epic Upgrade was completed**. With this upgrade there is a new option for column widths in report workbench settings.

The next time you make changes to a report in Report Settings, you might notice the following changes to the way you configure column widths:

- The **Width** field is now tucked within a collapsible section that appears when you select a column.
- To better understand the status of columns in the report, new lcons appear in the selected columns section. You can see at a glance when a column is hidden in the report of when it has an invalid width, like if the width is blank.

| Patient MRN (AL | DT) [266]                    |   |  |
|-----------------|------------------------------|---|--|
| Patient Name (A | DT) [267]                    |   |  |
| Room (ADT) [25  | 6]                           |   |  |
| Width (px):     | 106                          | 6 |  |
| ed (ADT) [257]  |                              |   |  |
|                 |                              |   |  |
| ttending Provid | er (ADT) [272]               |   |  |
| ttending Provid | er (ADT) [272]<br>.DT) [251] |   |  |

Lehigh Valley Health Network

# Coming Soon: Analytics Monthly will feature the following in the December issue:

- The Readmission Tableau Dashboard
- More Analytics Tips
- Scheduling a Webi report

Analytics Monthly would look great on your visibility wall or in a common staff area.

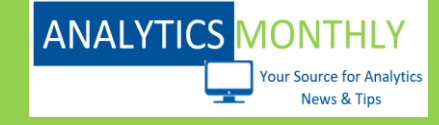

Print it, post it and encourage your colleagues

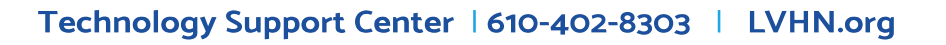